## STUDENT INSTRUCTIONS FOR RUNNING A "WHAT-IF" DEGREE EVALUATION IN BSS

## 1. Click on Student Tab

| SAINT LOUIS UNIVERSITY                                                                                                    |                                                 |  |  |
|----------------------------------------------------------------------------------------------------|-------------------------------------------------|--|--|
| Personal Information Student Faculty Services Employee Financial                                                                                                    | Aid                                             |  |  |
| Search Go                                                                                                    | ACCESSIBILITY SITE MAP HELP                     |  |  |
| Main Menu Employee Find time sheets by and deductions, nay information, leave or job data, develop                                                                                                    | ment course attendance, and W-4 data, trip menu |  |  |
| Personal Ir<br>update addresse, contact information or marital status, review name or social security number change information, customize your directory profile, or answer a survey.<br>Student                     |                                                 |  |  |
| Faculty & Admission, Register, view your academic records and Financial Add<br>Faculty & Advisors<br>Go to Your Course Evaluations, Enter Grades and Registration Overrides, View Class Lists and Student Information |                                                 |  |  |

2. Click "Student Records"

| SAINT LOUIS UNIVERSITY                                                                                                    |                |          |
|----------------------------------------------------------------------------------------------------|----------------|----------|
| Personal Information Student Faculty Services Employee Financial Aid                                                                                                    |                |          |
| Search Go                                                                                                    | RETURN TO MENU | SITE MAP |
| Student Resources & Financial Services                                                                                                    |                |          |
| Admissions<br>Apply for Admission or Review Existing Amounts<br>Registration<br>Check your registration statement and add or drop classes<br>Student Records<br>View your holds, grades, transcripts and account summary with payment coupon<br>Student Account<br>View your account summaries, holds, statement/payment history and tax information and obtain a<br>Parking and Card Services Permit/Vehicle Registration<br>mySLU Share<br>Accept Graduate Assistantship<br>View My Graduate Assistantship History | payment coupon |          |
| Click here to view/print graduate assistantship offers and contracts.                                                                                                    |                |          |
| RELEASE: 8.5.2                                                                                                    |                |          |

#### 3. Click "Degree Evaluation"

Personal Information Student Faculty Services Employee Financial Aid

Search Go

Student Records

Academic Transcript Course Catalog Degree Evaluation Final Grades Grade Detail Midterm Grades Request A Transcript View Holds Transcript Request Status View Student Information - -Degree, Major, Advisor, Class Class Schedule Request Enrollment Verification View Status of Enrollment Verification Requests Apply to Graduate - Open Only to Limited Pilot Groups At This Time. View Application To Graduate View Test Scores RELEASE: 8.5.2

#### 4. Enter the current term

| Search Go                        |
|----------------------------------|
| Select Current Term              |
|                                  |
| ➡ Please select the current term |
| Select a Term: Spring 2013       |
| Submit                           |
| RELEASE: 8.4.0.1                 |
|                                  |

Personal Information Student Faculty Services

### 5. Click "What-if Analysis"

#### Degree Evaluation Record

The Banner degree evaluation is an advising tool, not an official record. Be sure to discuss your academic plans with your advisor each term. If you has degree evaluation, contact your advisor, department or dean.

Evaluations for the following schools are still under construction: Graduate, Medicine, and Public Service.

Select a program to view the most recent evaluation results. If a program has no link you will need to generate a new evaluation before you can view

 Curriculum Information

 Primary Curriculum

 Program:
 Non-Degree

 Catalog Term:
 Fall 2012

 Level:
 Undergraduate

 Campus:
 Frost Campus (Main Campus)

 College:
 Schl for Professional Studies

 Degree:
 Non-Degree

 First Major:
 No Degree

 Department:
 School of Professional Studies

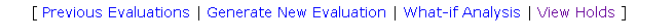

6. Enter your Catalog Term (This may be the term you first enrolled a SLU or a later term if you chose to update.) Then click "Continue"

|            | Personal Information Student Faculty Services Employ |
|------------|------------------------------------------------------|
|            | Search Go                                            |
|            | What-if Analysis                                     |
| $\searrow$ | Rep 1 : Select a term.                               |
|            | Entry Term: Fall 2012                                |
|            | Continue                                             |
|            | [ Current Enrollr                                    |
|            | RELEASE: 8.4.0.1                                     |

7. Choose the program you are considering, then click "Continue"

## What-if Analysis

Step 2 : Please select the program you would like to evaluate.

#### Entry Term: Fall 2012

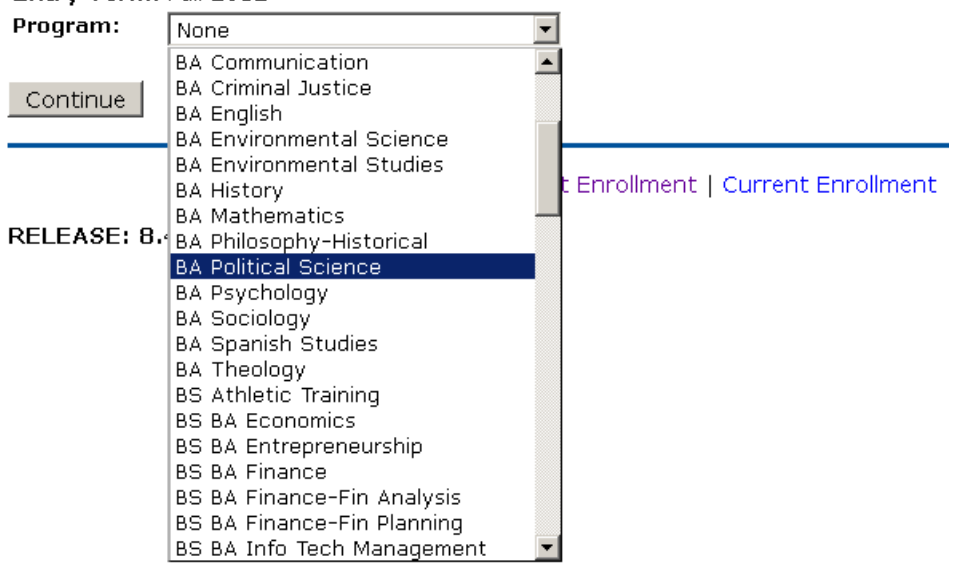

8. Choose your desired major (This should match the program you checked in the previous step.) If you do not wish to add a minor or concentration click "Submit," otherwise click "Add More."

|                     | Entry Term:                        | Fall 2012                                                                                                    |
|---------------------|------------------------------------|----------------------------------------------------------------------------------------------------|
|                     | Program:                           | BA English                                                                                                    |
|                     | Level:                             | Undergraduate                                                                                                    |
|                     | Degree:                            | Bachelor of Arts                                                                                                    |
| $\land$             | College:                           | College of Arts & Sciences                                                                                                    |
|                     | Campus:                            | Frost Campus (Main Campus)                                                                                                    |
| $\backslash \gamma$ | First Major <b>*</b> :             | None                                                                                                    |
|                     | Add More                           | Environmental Science and Department: Earth & Atmospheric Sciences<br>Environmental Studies and Department: Earth & Atmospheric Sciences<br>French and Department: Modern & Classical Languages<br>Geology and Department: Earth & Atmospheric Sciences<br>German Studies and Department: Modern & Classical Languages<br>History and Department: History<br>International Studies and Department: International Studies<br>Italian Studies and Department: Modern & Classical Languages<br>Latin American Studies and Department: Modern & Classical Languages<br>Lagal Studies and Department: Academic Affairs<br>Math and Department: Fine & Atmospheric Sciences<br>Music and Department: Earth & Atmospheric Sciences<br>Music and Department: Philosophy<br>Physics and Department: Philosophy<br>Physics and Department: Physics<br>Political Science and Department: Political Science<br>Psychology and Department: Public Health<br>Russian Studies and Department: Modern & Classical Languages |
|                     | Entry Te                           | rm: Fall 2012                                                                                                    |
|                     | Program                            | : BA English                                                                                                    |
|                     | Level:                             | Undergraduate                                                                                                    |
|                     | Degree:                            | Bachelor of Arts                                                                                                    |
|                     | College:                           | College of Arts & Sciences                                                                                                    |
|                     | Campus:                            | Frost Campus (Main Campus)                                                                                                    |
|                     | First Maje                         | pr*: English and Department: English                                                                                                    |
| 9. 1                | Add Mor                            | The Submit of Current Enrollment   Current Enrollment   Previous Current and a concentration but wish to add a minor, leave the concentration choice as "None" dd More                                                                                                    |
| Entry 1<br>Progra   | F <b>erm:</b> Fa<br>I <b>m:</b> BA | II 2012<br>A English                                                                                                    |

| Programs         | DA English                 |
|------------------|----------------------------|
| Level:           | Undergraduate              |
| Degree:          | Bachelor of Arts           |
| College:         | College of Arts & Sciences |
| Campus:          | Frost Campus (Main Campus) |
|                  |                            |
| First Major:     | English                    |
| First Department | : English                  |
| Concentration 1: | None                       |
| Add More Sub     |                            |

## 10. Enter the current term and then click "Generate"

## What-if Analysis

| Program Descripti | on : Overall Program Requirements: NOT MET |  |  |
|-------------------|--------------------------------------------|--|--|
| Entry Term:       | Fall 2012                                  |  |  |
| Program:          | BA English                                 |  |  |
| Level:            | Undergraduate                              |  |  |
| Degree:           | Bachelor of Arts                           |  |  |
| College:          | College of Arts & Sciences                 |  |  |
| Campus:           | Frost Campus (Main Campus)                 |  |  |
| First Major:      | English                                    |  |  |
| First Departme    | nt: English                                |  |  |
| Evaluation Term   | n: Fall 2012                               |  |  |
| Generate Requ     | est                                        |  |  |

To view all rule text, even when the requirements have been met, choose "Full Text Display" in the drop down menu.

# Degree Evaluation Report Information for Full Text Display

ID: 000268425

## **Overall Program Requirements: NOT MET**

|               |                      | Program Evaluat       |       |
|---------------|----------------------|-----------------------|-------|
| Program:      | BA Political Science |                       | Met?  |
| Major:        | Political Science    | Minimum Required:     | No    |
| Minor:        | Legal Studies        | Final Credits at SLU: | Yes : |
| Catalog Term: | Fall 2009            | Overall GPA:          | Yes : |